## 1. Signing into the Zoom Client

1. Open the Zoom Client Application on your computer and click Sign In.

| Zoom Cloud Meetings |                      |   | - | × |
|---------------------|----------------------|---|---|---|
|                     | zoom                 |   |   |   |
|                     |                      |   |   |   |
|                     |                      |   |   |   |
|                     | Join a Meeting       | _ |   |   |
|                     | Sign In              |   |   |   |
|                     |                      |   |   |   |
|                     |                      |   |   |   |
|                     |                      |   |   |   |
|                     | Version: 5.7.0 (522) |   |   |   |

2. Click the SSO option.

| Zoom Cloud Meetings | ZOOM~                       | 855 |         | × |
|---------------------|-----------------------------|-----|---------|---|
|                     | Enter your email            |     |         |   |
|                     | Enter your password Forgot? |     |         |   |
|                     | Sign In                     |     |         |   |
|                     | or sign in with             |     |         |   |
|                     | • • •                       |     |         |   |
|                     | SSO Google Facebook         |     |         |   |
| < Back              |                             |     | Sign Up |   |

3. Enter *ncat* for the Company Domain and select **Continue**. This will open a browser and navigate you to a page to enter your **OneID credentials**. Please remember for Zoom we use **@ncat.edu** for both **Employees** AND **Students**. **Ex. username@ncat.edu and your password**.

| Zoom Cloud Meetings – X          |                            |
|----------------------------------|----------------------------|
|                                  | Microsoft                  |
| Sign In with SSO                 | Sign in                    |
| Company Domainzoom.us ~          | oneid@ncat.edu             |
| I do not know the company domain | Can't access your account? |
| < Back                           | Next                       |

**4.** After entering your credentials, you will be presented the screen as shown below.

| New Meeting ~ Join    |  |
|-----------------------|--|
| Schedule Share screen |  |

- 2. Signing into Zoom via the Web portal (Chrome, Firefox, Edge, etc.)
- 1. Visit <u>https://ncat.zoom.us</u> and select Sign In.

| Video Conferencing, Web Comi X +      |   | - n | × |
|---------------------------------------|---|-----|---|
|                                       | ☆ | 0   | = |
|                                       |   |     |   |
| zoom                                  |   |     |   |
| Video Conferencing                    |   |     |   |
| Join Connect to a meeting in progress |   |     |   |
| Host Start a meeting                  |   |     |   |
| Sign in Configure your account        |   |     |   |
| Made with Zoom                        |   |     |   |

2. Enter your OneID credentials and select Sign in.

| Sign in                   |   |  |
|---------------------------|---|--|
| oneid@ncat.edu            |   |  |
| Can't access your account | ? |  |
|                           |   |  |

3. A screen like the one below will load and you will be able to access all settings of your Zoom account. You will be able to see and manage your profile, meeting information, recordings on your account, and the settings of your account.

|            | ANS & PRICING CONTACT SALES                       | SCHEDULE A MEETING JOIN A MEETING HOST A MEETING 👻 |
|------------|---------------------------------------------------|----------------------------------------------------|
| PERSONAL   | Meetings                                          | Recently Deleted Get Training                      |
| Profile    | Upcoming Previous Personal Room Meeting Templates |                                                    |
| Webinars   | 📾 Start Time to End Time                          | Myself                                             |
| Recordings |                                                   |                                                    |
| Settings   |                                                   |                                                    |